UNIVERSITAS ISLAM NEGERI RADEN FATAH PALEMBANG

Q-Learning

NER

N

# PANDUAN TEKNIS APLIKASI ELEARNING dan VIRTUAL MEETING

Pustipd 2020

# SAMBUTAN WAKIL REKTOR 1

Ø=Learning

Assalmuʻalaikum Warohmatullah Wabarokatuh.

Salam hangat untuk kita semua. Bapak, Ibu, Saudara, dan Para Mahasiswa UIN Raden Fatah. Perkuliahan semester ganjil Tahun Akademik 2020/2021 ini akan kita adakan secara daring (dalam jaringan). Kebijakan ini diambil menindaklanjuti Surat Edaran Direktorat Jendral Pendidikan Islam Kementerian Agama Republik Indonesia selama masa pandemi Covid 19 berupa aturan tentang tata cara pembelajaran di semua level lembaga pendidikan di bawah Kementerian Agama termasuk di perguruan tinggi Islam B-1673.11/DJ.1/08/2020 Nomor: tentang Pembelajaran Panduan Tahun Akademik 2020/2021 di Masa Pandemi Covid 19. Khusus untuk PTKI, SE Dirjen Dikstis ini menyampaikan bahwa:

• Pemimpin PTKI pada semua zona hanya dapat mengizinkan aktivitas mahasiswa di kampus jika memenuhi protokol kesehatan dan kebijakan oleh Dirjen Diktis untuk kegiatan tidak dapat digantikan dengan vang pembelajaran daring, seperti: a) penelitian di laboratorium untuk skripsi, tesis dan disertasi. b) tugas lab, praktikum, studio, dan kegiatan akademik/vokasi bengkel serupa;

- Model pembelajaran di PTKI pada semua zona untuk mata kuliah teori dilakukan secara daring, demikian juga untuk matakuliah praktik sedapat mungkin tetap dilakukan dengan daring. Dalam hal pencapaian kompetensi pada matakuliah tertentu tidak dapat dicapai dengan pembelajaran daring, seluruh matakuliah diletakkan di bagian kahir semester. Apabila diperlukan untuk hadir di lab, bengkel, studi. adan/atau perpustakaan. wajib menerapkan protokol kesehatan serta mengikuti kebijakan yang dilekuarkan oleh Dirjen Pendis;
- PTKI wajib melakukan pengembangan model teknologi pembelajaran berbasis TI yang disesuaikan dengan kapasitas dan kebutuhannya melalui institusi learning managemen system (LMS) yang dibentuk oleh masing-masing kampus;
- Pemimpin PTKI melaporkan perkembangan proses pembelajaran secara berkala per tri wulan kepada Dirjen Diktis C.q. Direktur PTKI.

Oleh karena itu, memerhatikan surat edaran tersebut, kami memandang perlu menindaklanjutinya dengan menugaskan kepada bagian terkait, dalam hal ini, PUSTIPD untuk merumuskan model pembelajaran dimaksud dengan membuatkan aplikasi elearaning UIN Raden Fatah yang terintegrasi dengan aplikasi pembelajaran lainnya, misalnya SIMAK UIN Raden Fatah. Karenanya, untuk mempermudah dan memabantu para dosen dan mahasiswa kami membuatkan manualnya.

Aplikasi elearning ini tentu masih terdapat kekurangan, dan akan terus kita sempurnakan. Karenanya, masukan dan saran yang membangun sangat kami harapkan.

Demikian, semoga bermanfaat.

Assalmu'alaikum Warohmatullah Wabarokatuh.

Muhammad Adil

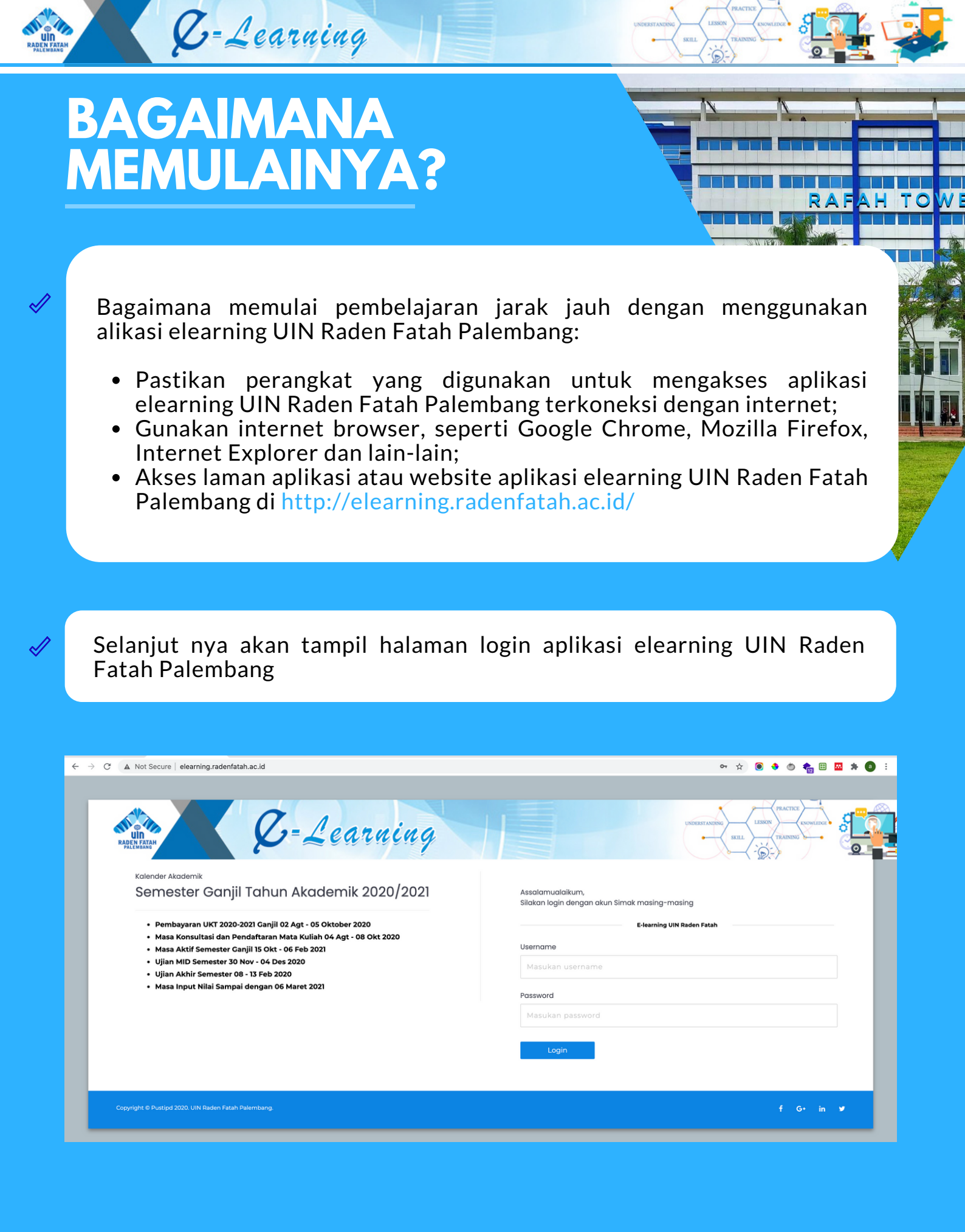

| UIN<br>ADEN FATAH<br>PALEMBANS | <b>C</b> =Learning                                                                                                    |                                                                           |
|--------------------------------|----------------------------------------------------------------------------------------------------|---------------------------------------------------------------------------|
|                                |                                                                                                    |                                                                           |
|                                | Gunakan akun SIMAK Online (ba<br>atau login dan memulai proses pe                                                                                                   | agi dosen dan mahasiswa) untuk masuk<br>mbelajaran Daring (online)<br>TOV |
|                                |                                                                                                    |                                                                           |
|                                | ← → C ▲ Not Secure   elearning.radenfatah.ac.id                                                                                                    | ⊷ ☆ 🖲 ♦ 💿 🐐 🖸 🗄 🗖 🗮 🖬                                                     |
|                                | Recenting                                                                                                    |                                                                           |
|                                | <sup>Kalender Akademik</sup><br>Semester Ganjil Tahun Akademik 2020/2021                                                                                            | Assalamualaikum,<br>Silakan login dengan akun Simak masing-masing         |
|                                | <ul> <li>Pembayaran UKT 2020-2021 Ganjil 02 Agt - 05 Oktober 2020</li> <li>Masa Konsultasi dan Pendaftaran Mata Kuliah 04 Agt - 08 Okt 2020</li> </ul>              | E-learning UIN Raden Fatah                                                |
|                                | <ul> <li>Masa Aktif Semester Ganjil 15 Okt - 06 Feb 2021</li> <li>Ujian MID Semester 30 Nov - 04 Des 2020</li> <li>Ujian Akhir Semester 08 - 13 Feb 2020</li> </ul> | Masukan username                                                          |
|                                | Masa Input Nilai Sampai dengan 06 Maret 2021                                                                                                    | Password Masukan password                                                 |
|                                |                                                                                                    | Login                                                                     |
|                                |                                                                                                    |                                                                           |
|                                | Copyright © Pustipd 2020. UIN Raden Fatah Palembang.                                                                                                    | f G+ in ♥                                                                 |
|                                |                                                                                                    |                                                                           |
|                                |                                                                                                    |                                                                           |
|                                |                                                                                                    | Assalamualaikum,<br>Silakan login dengan akun Simak masing-masing         |
|                                |                                                                                                    | E-learning UIN Raden Fatah                                                |
|                                | Masukkan User                                                                                                    | Masukan username                                                          |
|                                | dan Password                                                                                                    | Password                                                                  |
|                                |                                                                                                    |                                                                           |
|                                |                                                                                                    | Login                                                                     |
|                                |                                                                                                    |                                                                           |
|                                |                                                                                                    |                                                                           |

Klik login, selanjutnya tampil halaman muka (dashboarb) akun pengguna aplikasi elearning UIN Raden Fatah Palembang

# PANDUAN TEKNIS ELEARNING DAN VMEET

UIN Raden Fatah 2020

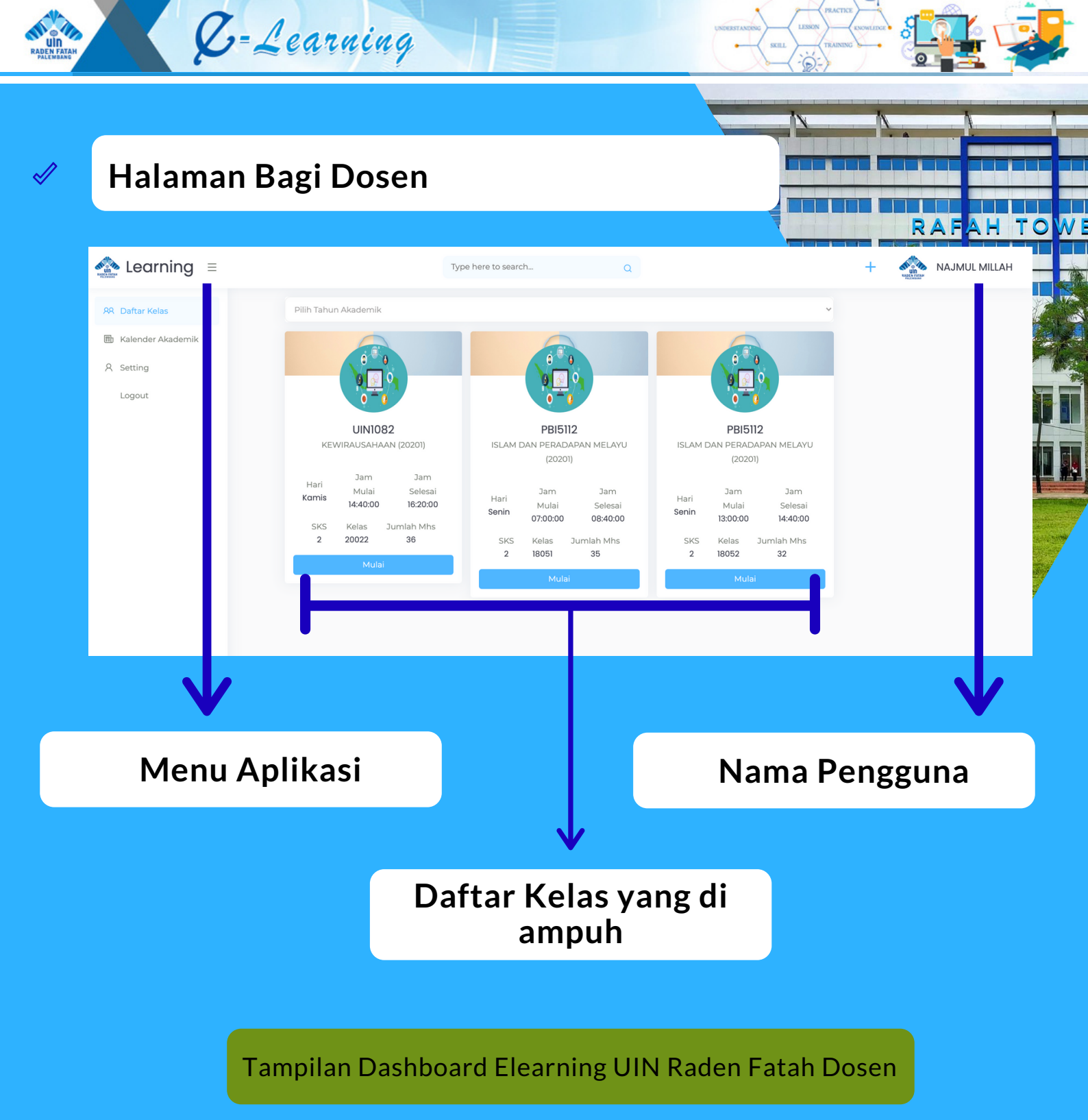

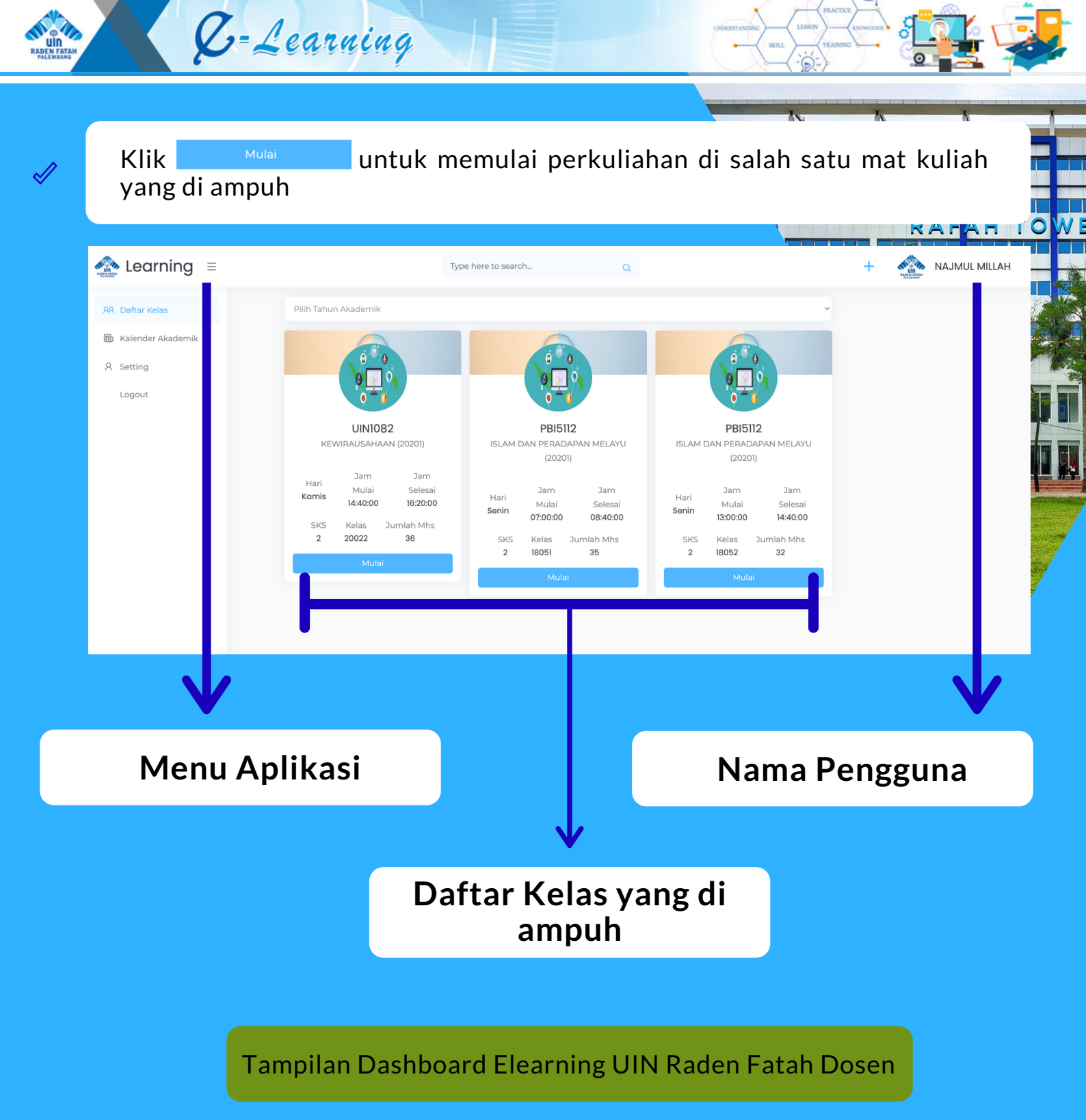

![](_page_6_Picture_0.jpeg)

### Ada 4 (empat) menu pilihan : Forum Diskusi, Tugas/materi Kelas, Mahasiswa dan Nilai

Q-Learning

![](_page_7_Picture_1.jpeg)

Isi diskusi atau obrolan di area text, kemudian pilih choose file jika akan melampirkan file. Kemudian Klik Tombol Posting

Tambahkan Lampiran

Choose File No file chosen

![](_page_8_Picture_0.jpeg)

Q-Learning

![](_page_8_Picture_1.jpeg)

| K-Learning                                                                  |                                    |
|-----------------------------------------------------------------------------|------------------------------------|
| Membuat tugas, Pertanyaan, Materi dan<br>pertemuan                          | melakukan presensi di setiap       |
| Learning = Type here to search Q                                            |                                    |
| Judul<br>Kolom Judul Tugas                                                  | Nilai / Skor                       |
|                                                                             | 1 S/d 100<br>Batas Tanggal         |
| Kolom Keterangan<br>atau Deskripsi                                          | Pertemuan<br>Pilih Pertemuan ke-   |
| Lampiran<br>Choose File Tombol untuk<br>No file chosen<br>menambah lampiran | Klik Tombol Simpan<br>jika selesai |

1

10

Tampilan submenu tugas untuk membuat tugas kepada mahasiswa

![](_page_10_Picture_0.jpeg)

### Tampilan submenu Absensi untuk melihat kehadiran mahasiswa

![](_page_11_Picture_0.jpeg)

### Tampilan Mahasiswa yang mengambil Mata Kuliah

![](_page_12_Picture_0.jpeg)

**PANDUAN TEKNIS ELEARNING DAN VMEET** *UIN Raden Fatah 2020* 

![](_page_13_Picture_0.jpeg)

Untuk menghapus isi konten, klik tombol

![](_page_13_Picture_2.jpeg)

PANDUAN TEKNIS ELEARNING DAN VMEET

UIN Raden Fatah 2020

![](_page_14_Picture_0.jpeg)

# LIHAT CARA MENGGUNAKAN APLIKASI VMEET UIN RADEN FATAH PALEMBANG

| Untuk input nilai d<br>Tab Menu 🗾 🚥 | an melihat rekap nila | i setiap mahasiswa, | silahkan klik |
|-------------------------------------|-----------------------|---------------------|---------------|
|                                     |                       | ्या                 |               |
| Forum Diskusi                       | Tugas / Materi Kelas  | Mahasiswa           | Nilai         |
| Rekap Nilai Mahasiswa               |                       | _                   |               |
| APRILIYANTI<br>1820205040           |                       |                     | nan Total ••• |
| ASHILA PUTRI NANDA<br>1820205041    |                       |                     | nan Total ••• |
| ASIH SUSANTI<br>1820205042          |                       |                     | nan Total ••• |
| BELLA KARISTA<br>1820205043         |                       |                     | nan Total ••• |
| DELFINA<br>1820205045               |                       |                     | nan Total ••• |
| DESI DWI MAS JULIAN<br>1820205046   | ті                    |                     | nan Total ••• |
| DEVISTHA ARRY PURN<br>1820205047    | АМА                   |                     | nan Total ••• |
| DINARESA JESICA<br>1820205048       |                       |                     | nan Total ••• |
| EFA WULANDARI<br>1820205050         |                       |                     | nan Total ••• |
| ELSA SAFITRI<br>1820205051          |                       |                     | nan Total ••• |

Ø-Learning

![](_page_15_Picture_2.jpeg)

C

![](_page_16_Picture_0.jpeg)

# Virtual Meeting UIN Raden Fatah PALEMBANG

Aplikasi atau media untuk melakukan pertemuan atau tatap muka dan perkuliahan secara virtual atau daring, dilengkapi dengan fitur yang dibutuhkan untuk diskusi dan obrolan (chat), berbagi layar (share screen) untuk materi presentasi dan lain-lain. Mudah dan bisa digunakan tanpa harus membuat akun (username dan password) terlebih dahulu. Terintegrasi dengan aplikasi elearning

Start a new meeting

DesirableMusiciansFindTerribly

# CARA MENGGUNAKAN APLIKASI VMEET UIN RADEN FATAH PALEMBANG

GO

#### **PANDUAN TEKNIS ELEARNING DAN VMEET** *UIN Raden Fatah 2020*

# CARA MENGGUNAKAN APLIKASI VMEET

2

С

# A. Menggunakan PC / Laptop

Buka Browser dan ketikkan url <u>https://vmeet.radenfatah.ac.id/</u>

 $\leftarrow \ \, \rightarrow$ 

vmeet.radenfatah.ac.id

![](_page_17_Picture_5.jpeg)

1

Masukkan nama pertemuan atau buat pertemuan baru/Start a new meeting, lalu klik tombol GO

# Virtual Meeting UIN Raden Fatah PALEMBANG

Aplikasi atau media untuk melakukan pertemuan atau tatap muka dan perkuliahan secara virtual atau daring, dilengkapi dengan fitur yang dibutuhkan untuk diskusi dan obrolan (chat), berbagi layar (share screen) untuk materi presentasi dan lain-lain. Mudah dan bisa digunakan tanpa harus membuat akun (username dan password) terlebih dahulu. Terintegrasi dengan aplikasi elearning

Start a new meeting DesirableMusiciansFindTerribly

GO

authorite

PANDUAN TEKNIS VMEET UIN Raden Fatah 2020

![](_page_18_Picture_0.jpeg)

# Jika muncul pemberitahuan seperti di bawah, klik Allow/Izinkan

| 🔏 💌 http | os://vmeet. <b>radenfa</b>                                             | tah.ac.id/Pertemuan1                         |            |
|----------|------------------------------------------------------------------------|----------------------------------------------|------------|
|          | Will you allow <b>vmeet</b><br>your camera and mic<br>Camera to share: | <b>.radenfatah.ac.id</b> to use<br>crophone? |            |
|          | FaceTime HD Camera (Built-in)                                          |                                              |            |
|          | Microphone to share:                                                   |                                              |            |
|          | MacBook Pro Microphone                                                 |                                              | $\Diamond$ |
|          | Remember this de                                                       | ecision                                      |            |
| t        | Don't Allow Allow                                                      |                                              |            |
|          |                                                                        |                                              |            |

![](_page_18_Picture_3.jpeg)

Selanjutnya akan tampil halaman meeting seperti berikut ini:

![](_page_18_Picture_5.jpeg)

![](_page_19_Picture_0.jpeg)

## Fungsi-fungsi/fitur dari Tombol :

| C |  |  |
|---|--|--|
|   |  |  |

Share your screen > digunakan untuk berbagi layar

![](_page_19_Picture_4.jpeg)

Raise/Lower your hand > digunakan sebagai meminta izin atau penanda jika ingin berbicara

![](_page_19_Picture_6.jpeg)

Open/Close chat > digunakan untuk membuka jendela obrolan

![](_page_19_Picture_8.jpeg)

Mute/Unmute > digunakan untuk mematikan atau menyalakan microphone

![](_page_19_Picture_10.jpeg)

Leave > digunakan untuk mengakhiri atau meninggalkan pertemuan

![](_page_19_Picture_12.jpeg)

Start/Stop Camera > digunakan untuk menyalakan atau mematikan camera

![](_page_19_Picture_14.jpeg)

Toggle tile view > digunakan untuk menampilkan layar jamak

![](_page_19_Picture_16.jpeg)

Security Option > digunakan untuk mengatur password pertemuan yang serdang berlangsung atau mengaktifkan ruang loby

![](_page_19_Picture_18.jpeg)

More actions / setting > digunakan untuk menampilkan pengaturan lain

![](_page_19_Picture_20.jpeg)

![](_page_20_Picture_0.jpeg)

## Kemudian muncul pemberitahuan untuk mengundang meeting

![](_page_20_Picture_2.jpeg)

7

Untuk Menambah keamanan, klik tombol 🥥 , kemudian muncul pilihan Security Option.

![](_page_20_Figure_5.jpeg)

**PANDUAN TEKNIS VMEET** UIN Raden Fatah 2020

![](_page_21_Picture_0.jpeg)

### Untuk menambahkan password pertemuan, klik Add password

You can add a password to your meeting. Participants will need to provide the password before they are allowed to join the meeting.

Password: None

Add password

TITLE I

![](_page_21_Picture_5.jpeg)

9

Jika Anda menambahkan password, maka saat seseorang akan bergabung dalam pertemuan akan diminta untuk memasukkan password terlebih dahulu, Kemudian Klik OK

| Password required |           |
|-------------------|-----------|
| Password          |           |
|                   | OK Cancel |

![](_page_22_Picture_0.jpeg)

## Untuk menghapus password klik Remove Password

You can add a password to your meeting. Participants will need to provide the password before they are allowed to join the meeting.

Password: TES

Remove Copy

![](_page_22_Picture_5.jpeg)

Untuk menggunakan chat, klik tombol 🔎 , dan akan muncul tampilan seperti dibawah ini, masukkan nama Anda lalu tekan tekan Enter

![](_page_22_Picture_7.jpeg)

![](_page_23_Picture_0.jpeg)

Untuk pengaturan lebih, klik tombol 🧾 di sudut kanan bawah, dan akan muncul banyak pilihan seperti di bawah ini:

> Awang Manage call quality HD :3 View full screen 🕤 Start live stream Start recording  $\bigcirc$ Share a YouTube video Blur my background **BETA** Settings  $\mathscr{B}_{\mathscr{K}}$ Mute everyone Speaker stats <> Embed meeting  $[\mathbf{Z}]$ View shortcuts More actions -H

**PANDUAN TEKNIS VMEET** *UIN Raden Fatah 2020*  13

Pilih Manage call quality berfungsi untuk mengatur kualitas video; terdapat 4 pilihan (Audio Only, Low, standard dan High Defenition)

![](_page_24_Figure_2.jpeg)

![](_page_24_Picture_3.jpeg)

Pilih 👩 Untuk mengakhiri meeting

![](_page_24_Picture_5.jpeg)